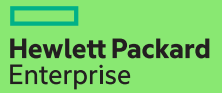

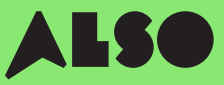

# CTO to BTO Konverteringsguide

När du konverterar din **CTO** (Configure to Order) till en **BTO** (Built to Order) och sätter samman anpassade maskinvarukonfigurationer med hjälp av lagerprodukter från ALSO-lagret, kan du minska leveranstiderna från tre veckor till tre dagar – det är 18 dagar snabbare – och ändå garantera samma konkurrenskraftiga priser.

### BTO-beställningar fungerar bäst för HPE-produkter i kategorier som Volym Compute, Volym Storage och nätverk.

#### **Det inkluderar:**

### **Volume Compute**

HPE Microservers HPE Proliant ML Servers

HPE Proliant DL Servers

HPE Proliant BL Servers

### **Volume Storage**

HPE MSA Storage HPE StoreEasy Storage HPE StoreOnce Storage HPE StoreEver Tape Drives

### Networking

HPE Network Switches

Aruba Gateways

Aruba Access Points

Följande process är utformad för kunder som använder HPE OCA- (One-Configuration-Advanced) verktyget, för att bygga hårdvaru konfigurationer för volym produkterna som anges ovan. Om du inte känner till processen kan du överväga att använda iQuote direkt

För stora orders eller produkter som är kategoriserad som Sepcialized Compute eller Storage, rekommenderas det att göra en vanlig CTO-order. Eventuellt kontakta din lokala ALSO HPE-spesialist för hjälp

Den här guiden kommer att använda en ProLiant DL 380 Gen10-server som exempel.

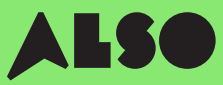

# Börja här

Börja i HPE OCA-verktyget, öppna din sparade konfiguration eller skapa en ny som du vanligtvis brukar att göra. Den inbyggda BTO-Check funktionen hjälper dig att hitta jämförbara BTO hårdvaru konfigurationer.

### Steg 1

Efter att ha sparat en befintlig eller ny CTO-serverlösning, visas knappen "BTO-Check".

#### Klicka på knappen "BTO Check"

### Steg 2

Välj CTO-servern från rullgardinsmenyn för att få motsvarande BTOrekommendation.

Klicka på "Nästa"

### Steg 3

BTO-rekommendationsverktyget kommer att matcha alternativ för alternativ den mest lämpliga tillgängliga artikeln för din konfiguration. Här kommer du att kunna filtrera resultat baserat på **"Match Factor"** (förklarat nedan) och kontrollera skillnaden mellan alternativa konfigurationsrekommendationer.

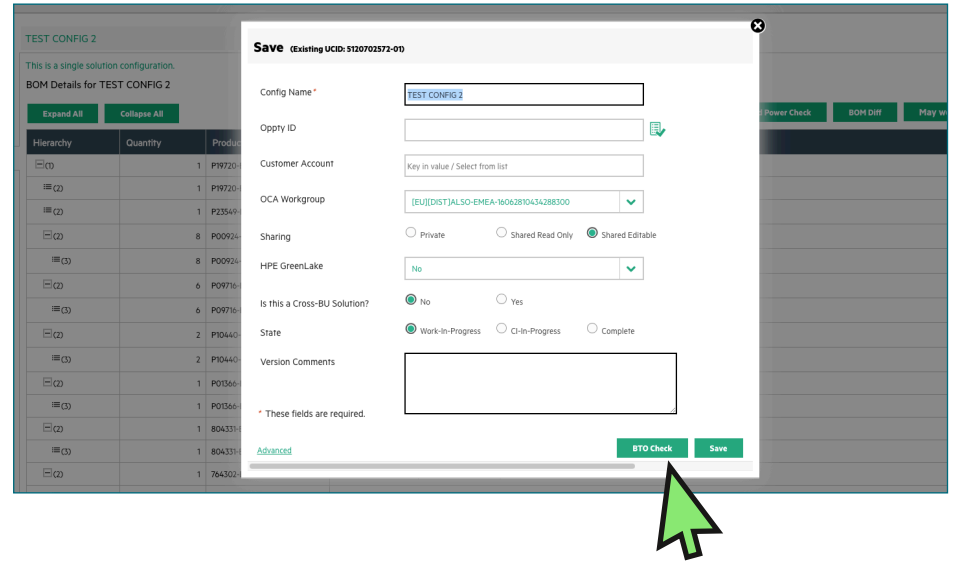

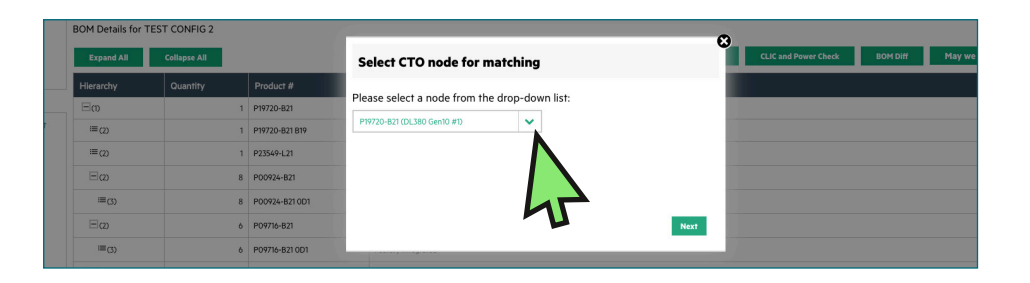

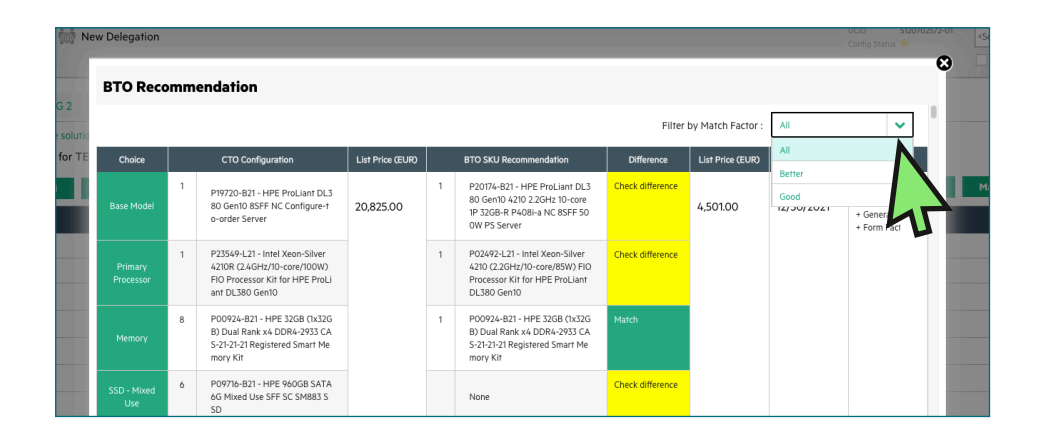

# Förstå dina konfigurationsrekommendationer

Dina rekommenderade konfigurationsalternativ kommer att presenteras i antingen grönt eller gult. Gröna alternativ matchar dina ursprungliga CTOkonfigurationsparametrar, medan gula alternativ är alternativ att överväga.

### **Match Factor**

Du kan filtrera dina resultat efter "Match Factor" av "Best", "Better" eller "Good".

En "Matchningsfaktor" av "**Best**" försöker matcha den ursprungliga CTO-konfigurationen så nära som möjligt, medan "**Good**" mer sannolikt tillhandahåller liknande alternativa artiklar baserat på den konfiguration som krävs.

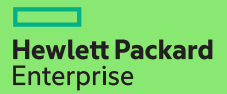

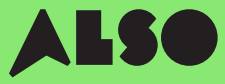

### Steg 4

När du har bestämt vilken BTOkonfiguration som matchar din ursprungliga CTO-konfig, och valt den du vill använda, uppdatera den i OCA-verktyget.

Sen trycker du på "**Download**" för att skapa ett Excel-dokument som innehåller artikelnummer för de konfigurationer du har valt. Du behöver detta för nästa steg.

| A                      | 8 C          | D                                                                                                    | 6           |     | 0          | н                                  |                      | 1           | ×.         | L                                                | M | <br>0 | a | 5 |
|------------------------|--------------|----------------------------------------------------------------------------------------------------|-------------|-----|------------|------------------------------------|----------------------|-------------|------------|--------------------------------------------------|---|-------|---|---|
| Onice                  | CTO          | CTO Broduct Dava                                                                                             | List Balan  | 810 | TO Bundard | BTO Brock wit Parer                | Difference           | List Brice  | ford Date  | Match Indicator                                  |   |       |   |   |
| Base Model             | 1 #14220.021 | HEI Proj lant DI MO Gen 10 ASIE h                                                                            | C 20 835 00 | 107 | 20174-021  | HET Proj last \$1 380 Geo10 4210 2 | Checkdifference      | 4 501 00    | 12(01/2021 | Better, Product series, Generation, Form Factor, |   |       |   |   |
| Drimony Processor      | 1 823549421  | Intel Yang-Silver 42109 (2 4GM/H                                                                             | 6           |     | 024624.21  | Intel Years Glose 4318 /2 2004/10  | < Check difference.  | weid Benere |            |                                                  |   |       |   |   |
| Merany                 | 8 200124-821 | HPE 3208 (1x5208) Dual Resk et 01<br>HPE 3008 (1x5208) Dual Resk et 01<br>HPE 00003 SATA (5 Mixed Line SEE 5 |             |     | 00924-821  | HEF STOR (1+370R) David Bank v6.1  | X Name               |             |            |                                                  |   |       |   |   |
| 550 - Mixed Live       | 6 801216-821 |                                                                                                    |             |     |            |                                    | Check difference     |             |            |                                                  |   |       |   |   |
| SSD - Read Incensive   | 2 F10440-821 | HPE SECON SAS 12G Read Intensiv                                                                              |             | - i |            |                                    | Check difference     |             |            |                                                  |   |       |   |   |
| Smart Storage Battery  | 1 701395-021 | HPE SEW Smart Stonage Uthkurs-b                                                                              | *           |     | 01366-821  | HPC 95W Smart Storage Uthium-is    | er None              |             |            |                                                  |   |       |   |   |
| Smart Array Controller | 1 004331-021 | HPE Smart Array PA081-a SR Gen10                                                                             | 16          | 2 6 | 04331-021  | HPS Smart Array P408I-a SR Gen 10  | 1 None               |             |            |                                                  |   |       |   |   |
| Ethernet FlexibleLOM   | 1 764302-821 | HPE FlexFabric 1058-4-port FLR-T                                                                             | si.         | 3 6 | 65240-821  | HPE Ethernet 16b-4-port FLR T ISS  | 0 Check difference   |             |            |                                                  |   |       |   |   |
| RAID Settings          | 1 339779-821 | HPE RAID 5 Drive 1 FIO Setting                                                                               |             |     |            |                                    | Check difference     |             |            |                                                  |   |       |   |   |
| Power Supplies         | 2 865438-821 | HPESOOW Rex Slot Platinum Hot                                                                                | м           | 1 1 | 65408-021  | HPE SOOW Flox Slot Platinum Hot    | PlNose               |             |            |                                                  |   |       |   |   |
| Rel Kits               | 1 733990-821 | HPE 2U Small Form Factor Easy Ins                                                                            | 64          | 0   |            |                                    | Check difference     |             |            |                                                  |   |       |   |   |
| Qase Model             | 1 F19720-021 | HPE ProLiant OL380 Gen 10 #SFF h                                                                             | C 20.825.00 | 1 F | 20245-021  | HPE ProLiet 06380 Gen10 6242 2     | . Check difference   | 8,244.00    | 12/00/2021 | Detter - Product series, Generation, Form Factor |   |       |   |   |
| Primary Processor      | 1 P23549-L21 | Intel Xeon-Silver 42108 (2.4GHz/3                                                                            | ٥           | 1.6 | 02510-121  | Intel Xeon-Gold 6242 (2.8GHz/16-   | c: Check difference  |             |            |                                                  |   |       |   |   |
| Memory                 | 8 700924-821 | HPE 3203 (2x3205) Dual Renk #4                                                                               | и           | 17  | 00924-821  | HPE 3208 (1x3208) Oud Rank x4 (    | XNone                |             |            |                                                  |   |       |   |   |
| SSD - Mixed Use        | 6 P09716-021 | HPE 960GB SATA 6G Mixed Use SFI                                                                              | 1           |     |            |                                    | Check difference     |             |            |                                                  |   |       |   |   |
| SSD - Read Intensive   | 2 P10440-821 | HPE 960G8 SAS 12G Read Intensiv                                                                              | et          |     |            |                                    | Check difference     |             |            |                                                  |   |       |   |   |
| Smart Screet Bettery   | 1 P01355-021 | HPE SEW Smart Stonage Lithium-I                                                                              | *           | 1 1 | 01366-821  | HPC 95W Smart Storage Uthlum-is    | er None              |             |            |                                                  |   |       |   |   |
| Smart Array Controller | 1 804331-821 | HPE Smart Array P4081-a SR Gen10                                                                             | 16          | 1.5 | 04331-921  | HPE Smart Array P408i-a SR Gen10   | ( None               |             |            |                                                  |   |       |   |   |
| Ethernet FlexibleLOM   | 1 764902-821 | HPEPlexFabric 1956-4-port FLR T                                                                              | 57          | 18  | 17745-821  | HPE Ethernet 10/250b 2 port FLR-   | SI Check difference  |             |            |                                                  |   |       |   |   |
| RND Settings           | 1 339779-021 | HPE PAID 5 Drive 1 FID Setting                                                                               |             |     |            |                                    | Check difference     |             |            |                                                  |   |       |   |   |
| Power Supplies         | 2 865428-821 | HPE SOOW Flex Slot Platinum Hot                                                                              | м           | 1.5 | 65414-821  | HPE 800W Flox Slot Platinum Het    | PI Check difference  |             |            |                                                  |   |       |   |   |
| Rel Kits               | 1 733999-821 | HPE 2U Small Form Factor Eavy Inc                                                                            | Ce          | 1.2 | 33660-821  | HPE 2U Small Form Factor Ease Inc. | la None              |             |            |                                                  |   |       |   |   |
| Roll Kits              | 0            |                                                                                                    |             | 1.7 | 23664-021  | HPS 2U Cable Management Arm fp     | r i Check difference |             |            |                                                  |   |       |   |   |
| Base Model             | 1 #19720-821 | HPE ProLiant OL38D Ger30 85FF h                                                                              | C 20,825.00 | 3.6 | 20248-821  | HPE ProLian1 DL380 Gen10 5220 2    | : Check difference   | 6,567.00    | 12/93/2021 | Better - Product series, Generation, Form Factor |   |       |   |   |
| Primary Processor      | 1 #23549-L21 | Intel Xeon-Silver 42108 (2.4GHp/)                                                                            | 0           | 1 5 | 02499-L21  | Intel Xeon-Gold 5220 (2.2GHp/18-   | c: Check difference  |             |            |                                                  |   |       |   |   |
| Mereory                | 8 P00924-821 | HPE 32GB (1x32GB) Dual Rank e41                                                                              | 26          | 1.6 | 00924-021  | HPE 32GB (1x22GB) Ousl Rank x41    | XNone                |             |            |                                                  |   |       |   |   |
| 550 - Mixed Use        | 6 P09716-821 | HPE SECON SATA 60 Mixed Use SPI                                                                              |             |     |            |                                    | Check difference     |             |            |                                                  |   |       |   |   |
| 550 - Read Intensive   | 2 710440-021 | HPE 960GB SAS 12G Read Intensiv                                                                              | et i        |     |            |                                    | Check difference     |             |            |                                                  |   |       |   |   |
| Smart Storage Battery  | 1 P01366-821 | HPE 96W Smart Storage Lithium-in                                                                             | *           | 1.6 | 01366-921  | HPE NEW Smart Storage Lithium-is   | ir Nane              |             |            |                                                  |   |       |   |   |
| Smart Arnas Controller | 1 804331-821 | HPE Smart Arrey P4081-a SR Cen10                                                                             | 16          | 1 8 | 04331-821  | HPC Smart Array P408i -e SR Gen30  | (None                |             |            |                                                  |   |       |   |   |
| Ethernet FlexibleLOM   | 1 754322-021 | HPE FlexFabric 105b 4-port FLR-T                                                                             | s:          | 1.5 | 17749-021  | HPS Ethernet 10/25Gb 2-port FLR-   | SI Check difference  |             |            |                                                  |   |       |   |   |
| RND Settings           | 1 339779-621 | HPERAD S Drive 1 FID Setting                                                                                 |             | 0   |            |                                    | Check difference     |             |            |                                                  |   |       |   |   |
| Power Supplies         | 2 855438-821 | HPE SOOW Flex Slot Platinum Hot                                                                              | PI          | 1 6 | 65414-821  | HPE BOOW Flox Slot Platinum Hot    | PI Check difference  |             |            |                                                  |   |       |   |   |
| Ral Kits               | 1 733660-821 | HPE 21J Small Form Factor Easy Inc                                                                           | 54          | 1.7 | 23660-021  | HPE 2U Small Form Factor Easy Inc. | ta None              |             |            |                                                  |   |       |   |   |
| Rel Kits               | 0            |                                                                                                    |             | 1.7 | 33664-821  | HPE 20 Cable Management Arm fo     | 1 Check difference   |             |            |                                                  |   |       |   |   |
| Base Model             | 1 F19720-821 | HPE ProLiant 01380 Gen 10 85FF M                                                                             | C 20,825.00 | 1.6 | 20249-021  | HPE ProLiset DL380 Gen10 5218      | . Check difference   | 5,660.00    | 12/00/2021 | Detter - Product series, Generation, Form Factor |   |       |   |   |
| Primary Processor      | 1 P23549-L21 | Istel Xeon-Silver 4210R (2.4GHz/2                                                                            | ٥           | 1.6 | 02498-121  | Intel Xeon-Gold 5218 (2.3GHz/16-   | ci Check difference  |             |            |                                                  |   |       |   |   |
| Memory                 | 8 P00924-821 | HPE 5208 (1x5208) Dual Rank #41                                                                              | 24          | 17  | 00924-821  | HPE 3208 (1x3208) Oaid Rank x41    | XNone                |             |            |                                                  |   |       |   |   |
| SSD - Mixed Use        | 6 P09716-821 | HPE SECOL SATA EG Mixed Use SFI                                                                              | 5           |     |            |                                    | Check difference     |             |            |                                                  |   |       |   |   |
| SSD - Read Intensive   | 2 F10440-821 | HPE 960GB SAS 12G Read Intensiv                                                                              | et          |     |            |                                    | Check difference     |             |            |                                                  |   |       |   |   |
| Smart Storage Battery  | 1 P01366-821 | HPE SEW Smart Storage Lithium-I                                                                              | 27          | 1.0 | 01366-821  | HPE 95W Smart Storage Lithium-is   | or None              |             |            |                                                  |   |       |   |   |
| Smart Array Controller | 1 804331-821 | HPE Smart Array P408I-a SR Gen10                                                                             | 16          | 1.6 | 04331-021  | HPE Smart Array P408I-a SR Gen10   | (None                |             |            |                                                  |   |       |   |   |
| Ethernet FlexibleLOM   | 1 764902-821 | HPEPlexFabric 1958-4-port FLR-T                                                                              | 50          | 16  | 65240-821  | HPE Ethernet 16b 4 port FLB T I35  | 0 Check difference   |             |            |                                                  |   |       |   |   |
| RAID Settings          | 1 339779-821 | HPERAID S Drive 1 FIO Setting                                                                                |             |     |            |                                    | Check difference     |             |            |                                                  |   |       |   |   |
| Power Supplies         | 2 865438-821 | HPE SOOW Flex Slot Platinum Hot                                                                              | м           | 1.6 | 65414-821  | HPE 800W Flex Slot Platinum Hat    | PI Check difference  |             |            |                                                  |   |       |   |   |
| Rel Kits               | 1 733990-821 | HPE 2U Small Form Factor Easy Inc                                                                            | te .        | 1.7 | 33660-821  | HPE 2U Small Form Factor Easy Inc. | ta None              |             |            |                                                  |   |       |   |   |
| RollEtt                | 0            |                                                                                                    |             | 1.7 | 33664-021  | HPE 211 Cable Management Arm In    | i Check difference   |             |            |                                                  |   |       |   |   |
|                        |              |                                                                                                    |             |     |            |                                    |                      |             |            |                                                  |   |       |   |   |

## Importera din konfiguration till iQuote

När du har laddat ner din konfiguration från OCA-verktyget, använd iQuote i ALSO Webshop för att kontrollera tillgängligheten på lagret och skapa därefter en quote för din kund.

#### Steg 1

Log in to the ALSO Webshop and locate iQuote.

iQuote hittas under "Shoppingverktyg" > "Konfiguratorer" > "HPE iQuote".

Start HPE iQuote

Klicka på iQuote.

### Steg 2

För att importera dina nedladdade konfigurationer, tryck på **"Tools"** i sektionen i iQuote. Ett popup-fönster kommer då visas.

| h New Quote My Quotes              | Tools R burces                                                                          |                                                           |                                                                                                    |
|------------------------------------|-----------------------------------------------------------------------------------------|-----------------------------------------------------------|----------------------------------------------------------------------------------------------------|
|                                    |                                                                                         |                                                           |                                                                                                    |
| File<br>Start small and affordable | storage made easy                                                                       | /<br>E StoreEasy Storage                                  |                                                                                                    |
|                                    | , <u>,</u>                                                                              | •00000000                                                 |                                                                                                    |
|                                    |                                                                                         |                                                           |                                                                                                    |
| Storage                            | Networking                                                                              | Rack & Power                                              | Accessories                                                                                                    |
|                                    |                                                                                         |                                                           |                                                                                                    |
| Promotions                         |                                                                                         |                                                           | Promotions                                                                                                    |
|                                    | File<br>Start small and affordably<br>Storage<br>Fromotions<br>Promotions<br>Best Seles | Storage<br>Storage<br>Storage<br>Promotions<br>Bet Seless | File Storage made easy         Start small and affordably scale as you grow with HPE StoreEasy Storage         ••••••••••••         •••••••••••         Storage         ••••••••         ••••••••         Rack & Power         ••••••         ••••••         ••••••         ••••••         ••••••         ••••••         ••••••         ••••••         ••••••         ••••••         ••••••         ••••••         ••••••         •••••         •••••         •••••         •••••         ••••         ••••         ••••         ••••         ••••         •••         •••         •••         •••         •••         •••         •••         •••         •••         •••         •••         •••         •••         •••         •••         •••         •••         •••         ••• |

 IMPORT
 PRICE LIST

 Copy/Paste a list of Part Numbers and Quantities from Microsoft Excel or an email table.
 IQuote will check that everything works together and turn your Shopping List into a quote.

 Shopping List:
 P20174-B21

 P00924-B21
 P00924-B21

 P01366-B21
 B05408-B21

 B65408-B21
 HELP

Välj **"import"** från de två flikarna i popup-fönstret och klistra in alla artikelnummer från din tidigare Excel-fil.

När du har lagt till alla artikelnumre, klicka "ADD TO QUOTE".

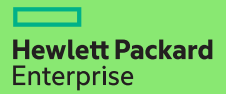

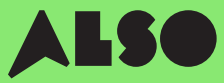

### Steg 3

Du kommer att få en lista med artiklar från din imorterade konfiguration tillsammans med relaterade priser och lagernivå. Här kommer du få en översikt över ALSOs lagerstatus. Engage & Grow Points kommer också att visas på varje produkt.

| P06421-B21                   | kr 20 615,00             | 0          | in stock          | 🗌 😏 ww                  |                              |                           |
|------------------------------|--------------------------|------------|-------------------|-------------------------|------------------------------|---------------------------|
| HPE Solution Server ProLiar  | nt DL380 Gen10 Intel Xeo | n-S 4114 1 | 0-Core (2.20GHz 1 | 3.75MB) 32GB (1 x 32GB) | DDR4 2666MHz RDIMM 8 x       | Hot Plug 2.5in Small Form |
| Factor Smart Carrier Smart A | Array P408i-a No Optical | 800W 3yr   | Next Business Da  | y Warranty              |                              |                           |
| P20174-B21                   | kr 20 377,00             | 0          | in stock          | 🗌 😏 ww                  |                              |                           |
| HPE ProLiant DL380 Gen10     | Intel Xeon-S 4210 10-Cor | e (2.20GH  | z 14MB) 32GB (1 x | 32GB) PC4-2933Y DDR4    | RDIMM 8 x Hot Plug 2.5in Si  | mall Form Factor Smart    |
| Carrier NC Smart Array P40   | 8i-a SR No Optical 500W  | 3yr Next I | Business Day Warr | anty                    |                              |                           |
| P23465-B21                   | kr 19 625,00             | 0          | in stock          | 🗌 😏 WW                  |                              |                           |
| HPE ProLiant DL380 Gen10     | Intel Xeon-S 4208 8-Core | e (2.10GHz | 11MB) 32GB (1 x 3 | 2GB) PC4-2933Y RDIMM    | 8 x Hot Plug 2.5in Small For | m Factor Smart Carrier    |
| Smart Array P408i-a SR NC    | No Optical 500W 3yr Nex  | t Busines  | s Day Warranty    |                         |                              |                           |

#### Steg 4

Kolla igenom din konfiguration i iQuote, spara sedan beställningen, skapa en quote och skicka den till kunden för godkännande. Alternativt kan du lägga till varor i kundvagnen och överföra beställningen direkt via ALSO's webshop. När överföringen är klar, behöver du att lägga ordern som normalt. Vi levererar vanligtvis inom två arbetsdagar.

### Configuring

All Products 🕨 Servers 🕨 DL380 Gen10

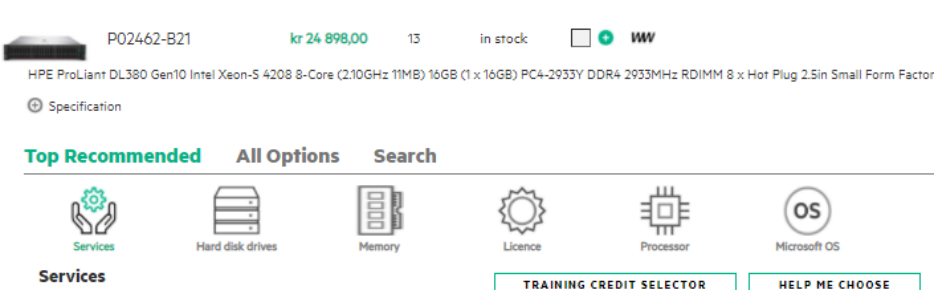

### Vi hoppas att du tyckte guiden var användbar.

Genom att konvertera dina mest använda CTO-konfigurationer till BTO och spara dem i iQuote, så du kan kontrollera lager och priser, skicka quotes till kunder, beställa och leverera snabbare än någonsin, vilket sparar tid och hjälper dig att sälja mer.

Om du har några frågor eller behöver support för att konvertera dina CTO-konfigurationer till BTO, kontakta ditt lokala ALSO HPE-team som kan hjälpa dig. Du kan nå oss på **[datacenter.sverige@also.com]** 

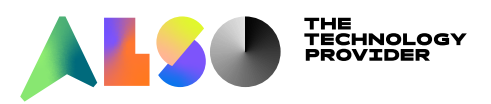